### **Completing a Prescription Request – A Guide for Patients**

The below guide will step you through the process to complete a prescription request from your Practitioner.

To ensure a smooth process, please complete your patient profile details in full and refrain from navigating away from the web page or clicking the 'back' button on your browser throughout any stages of the process.

1. An email request from your Practitioner will come through to your inbox. If you have previously used the Patient Order System, click **'Sign in to metagenics.com.au or metagenics.co.nz'** or click **'Create a profile'** if you are new to Metagenics.

| N noreply@metagenics.com.au<br>Wed 8/04/2020 10:06 AM                                                               | 5 | (5) | $\rightarrow$ |   |
|----------------------------------------------------------------------------------------------------|---|-----|---------------|---|
| You 8                                                                                                    |   |     |               |   |
| le Metagenics                                                                                                    |   |     |               |   |
| Sent April 8th, 2020                                                                                                |   |     |               |   |
| Dear Chrisanthi ,                                                                                                   |   |     |               |   |
| Practitioner Karen Whiddett wishes to send you online prescriptions and requests access to your Metagenics profile. |   |     |               |   |
| Existing Metagenics member? Sign in to Metagenics.com.au to view this request                                       |   |     |               |   |
| New to Metagenic <mark>e <u>Create a profile</u> to</mark> view this request                                        |   |     |               |   |
| Yours in health,<br>The team at Metagenics                                                                          |   |     |               |   |
|                                                                                                    |   |     |               | - |

2. Once you are logged in, you will find your Practitioner's request awaiting approval. Press **'Accept'** to proceed to the next step.

| Practitioner invite from Karen Wh | ddett New        |           | Accept |
|-----------------------------------|------------------|-----------|--------|
| Sign-in profile                   |                  |           |        |
| ites and services access details  |                  |           |        |
| irst name                         |                  | Last name |        |
| Chrisanthi                        |                  | Zenonos   |        |
| mail                              |                  |           |        |
| chrisanthi.zenonos@outlook.com    |                  |           |        |
| change your password?             | Re-type password |           |        |
|                                   |                  |           |        |

#### **Completing a Prescription Request – A Guide for Patients**

3. If this is your first time using the Patient Order System, you will need to confirm your details by clicking '**Please confirm your details'** on the top right of the page (proceed to Step 4). Previous users proceed to Step 5.

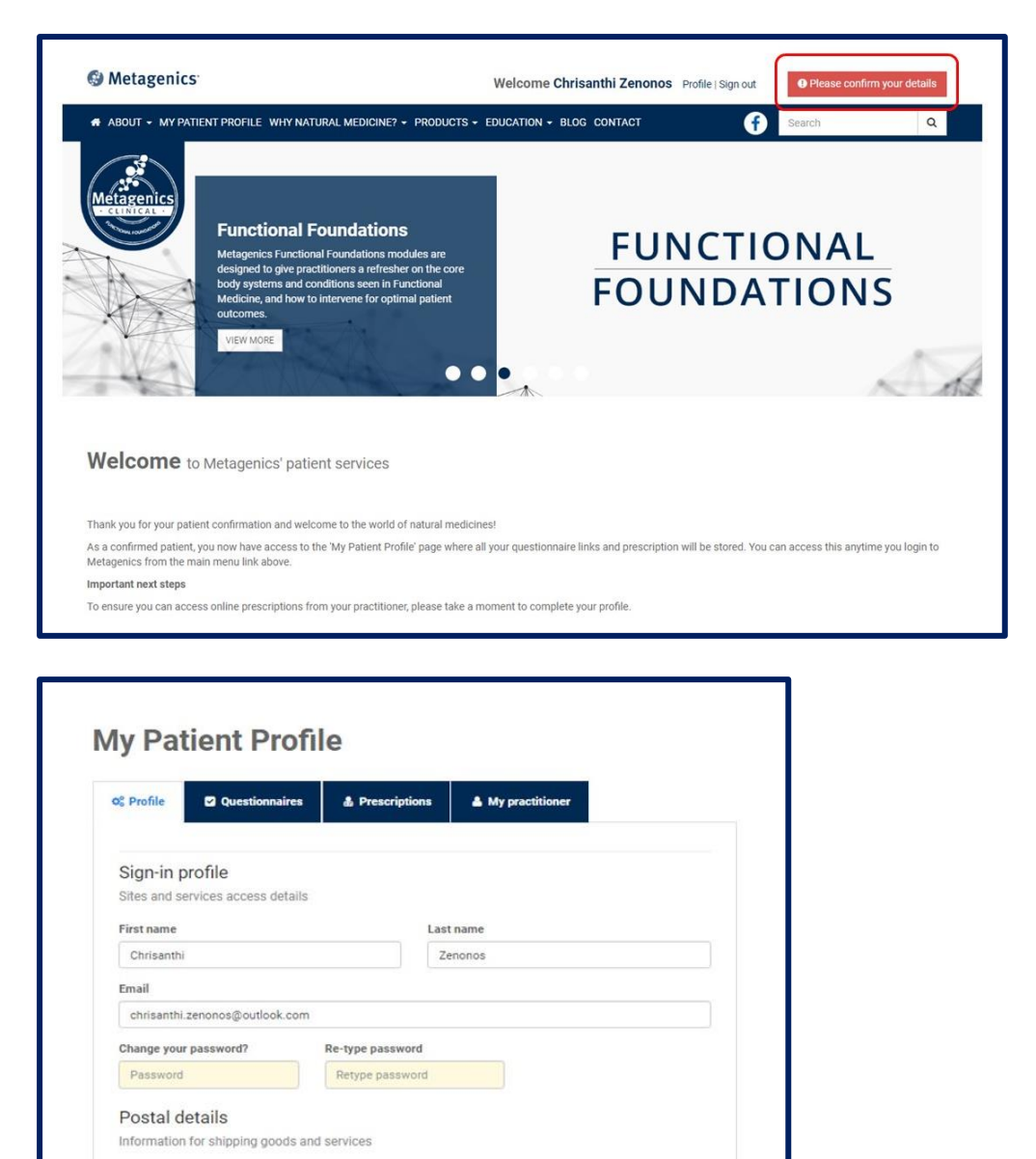

Street

State

Qld

741 Nudgee Road

Postcode

4013

Please complete your profile so you can make online purchases We need a little more information, address, contact phone...

.

Country

Australia

To ensure a smooth process, it is essential that you use the same email address that your Practitioner has on file.

Suburb/City

Northgate

Contact telephone

0422222222

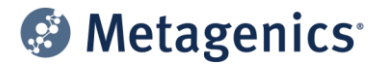

## **Completing a Prescription Request – A Guide for Patients**

- 4. Once you have entered your details, click on the **'Prescriptions'** tab to see your prescription.
- 5. Click '**Buy'** to proceed to the Checkout.

| ABOUT • MY PATIENT PROFILE WHY NATURAL MEDICINE? • PRODUCTS • EDUCAT         | TION - BLOG CONTACT Search Q                             |
|------------------------------------------------------------------------------|----------------------------------------------------------|
| y Patient Profile                                                            | My Journal                                               |
|                                                                              | Write a note                                             |
| S Profile Questionnaires A Prescriptions My practitioner                     | Al 🗰 🛎 🗳 🖬 🗮 🚍                                           |
| Prescription: April 8th, 2020                                                | Karen Whiddest Momenta apo<br>New prescription available |
| KAREN WHIDDETT - STAFF                                                       | Me Moments ago<br>Practitioner invite accepted           |
| Patient: Chrisanthi Zenonos Refills Remaining: 1 Expiry Date: July 8th, 2020 |                                                          |
| outer alls & products €                                                      |                                                          |
| 1 Adaptan 60 tablets                                                         |                                                          |
| 1 Colmy Transical Bayour 476 a newday                                        | anna Annanie Can                                         |

6. In the Checkout screen, review your prescription order and click **'Shipping'**.

| July                      |                                                                                  |                                                                                                    | Restore Original Prescription #                                                                                                |
|---------------------------|----------------------------------------------------------------------------------|----------------------------------------------------------------------------------------------------|----------------------------------------------------------------------------------------------------|
|                           |                                                                                  |                                                                                                    | Qty 1 -                                                                                                    |
| 5 g powder                |                                                                                  |                                                                                                    | Qty 1 -                                                                                                    |
| roduct                    | Price                                                                            | Quantity                                                                                                    | Total                                                                                                    |
| DAPTAN 60 TABLETS         | \$44.95                                                                          | 1                                                                                                    | \$44.95                                                                                                    |
| ALMX POWDER 476G TROPICAL | \$75.50                                                                          | 1                                                                                                    | \$75.50                                                                                                    |
| REIGHT                    | \$15.35                                                                          | 1                                                                                                    | \$15.35                                                                                                    |
|                           |                                                                                  |                                                                                                    | Total \$135.80                                                                                                    |
| k l                       |                                                                                  |                                                                                                    |                                                                                                    |
|                           | 6 g powder<br>roduct<br>DAPTAN 60 TABLETS<br>ALMX POWDER 476G TROPICAL<br>REIGHT | S g powder<br>roduct Price<br>DAPTAN 60 TABLETS \$44.95<br>ALMX POWDER 476G TROPICAL \$75.50<br>REIGHT \$15.35 | AS g powder<br>roduet Price Quantity<br>DAPTAN 60 TABLETS \$44.95 1<br>ALMX POWDER 476G TROPICAL \$75.50 1<br>REIGHT \$15.35 1 |

### **Completing a Prescription Request – A Guide for Patients**

7. Fill in your delivery address by selecting **'Use my address', 'Select a previous address'** or **'Add a new address'**. Add **'Shipping Instructions'**, (e.g. 'Authority to leave at the front door without a signature') and select your 'Preferred Shipping Date'.

| Shippin        | g         |                        |                    |                                                                                                    |         |
|----------------|-----------|------------------------|--------------------|----------------------------------------------------------------------------------------------------|---------|
| Use my addres  | is Sel    | ect a previous address | Add a new address  |                                                                                                    |         |
| Name           |           |                        |                    | Shipping Instructions (Max 80 chara                                                                                                    | acters) |
| CHRISANTHI ZE  | INONOS    |                        |                    | Shipping Instructions                                                                                                    |         |
| Street Address |           |                        | (Max 40 characters | )                                                                                                    |         |
| 741 NUDGEE RO  | DAD       |                        |                    |                                                                                                    |         |
| City / Suburb  |           |                        |                    | Preferred Shipping Date                                                                                                    | •       |
| NORTHGATE      |           |                        |                    | 06-04-2020                                                                                                    | •       |
| State          |           | Postcode               | Country            | Yes V No Signature is required on delivery.                                                                                              |         |
| QLD            | •         | 4013                   | AUSTRALIA          | Please note: If you place an order containing cold goods after 2pm EST Thursday, it will not be<br>processed until the following Monday. |         |
| O Back to pres | criptions |                        |                    | Payment                                                                                                    | ٥       |

If your order is placed prior to 2 pm, it will be shipped on the same day. Orders placed after 2 pm, or outside business hours, will be shipped on the next business day. Furthermore, orders containing cold goods placed after 2 pm Thursday, will not be shipped until the following Monday.

Please note that due to the recent outbreak of COVID-19, we are experiencing higher levels of demand. For this reason, our usual overnight delivery service may be impacted. We appreciate your patience during this time.

#### 8. Click **'Payment'** and then **'Pay Now'**.

| TOTAL AMOUNT TO PAY                                                      | AU \$135.8 |
|--------------------------------------------------------------------------|------------|
|                                                                          |            |
| 🛔 Bill to                                                                |            |
| CHRISANTHI ZENONOS<br>741 NUDGEE ROAD<br>NORTHGATE QLD 4013<br>AUSTRALIA |            |
| 🐖 Ship to                                                                |            |
| CHRISANTHI ZENONOS<br>741 NUDGEE ROAD<br>NORTHGATE QLD 4013<br>AUSTRALIA |            |
| CHRISANTHI ZENONOS<br>741 NUDGEE ROAD<br>NORTHGATE QLD 4013<br>AUSTRALIA |            |

## **Completing a Prescription Request – A Guide for Patients**

9. Fill in your credit card details by selecting **'MasterCard'** or **'Visa'**.

|                                                    |                                                                                                    | Cancel Payment     |
|----------------------------------------------------|----------------------------------------------------------------------------------------------------|--------------------|
| Your payment is currentl this page till your payme | y processing Do not click on refresh, use the back button or r<br>nt has been completed.                                                                                                    | navigate away from |
|                                                    | Commonwealth Bark 🔶                                                                                                    |                    |
|                                                    | Your details will be sent to and processed by The Commonwealth Bank of Australia<br>and will not be disclosed to the merchant                                                                                                    |                    |
|                                                    | Merchantneme: METAGENICS (AUST) PTY LTD                                                                                                    |                    |
|                                                    | Card selection                                                                                                    |                    |
|                                                    | Pay securely using SSL+ by clicking on the card logo below                                                                                                    |                    |
|                                                    | Lear Vice<br>Lear Vice<br>Vice<br>Vi |                    |
|                                                    |                                                                                                    |                    |
|                                                    |                                                                                                    |                    |

Please do not navigate away from payment screen or hit 'back' before your payment is confirmed.

10. Your order is complete!